#### **Purpose:**

This procedure describes the process to complete the App Input, (Appendix 4 Crop & Manure Management), Worksheet. All of the field or Crop Management Unit, (CMU), information is entered in one row including the Phosphorous Index, and Winter Manure Application Matrix information.

This is a worksheet that requires data entry and has a yellow colored worksheet tab in the NMP workbook. There is also a hyperlink to this worksheet in the NMP Index.

Look for a tab in the NMP Spreadsheet that looks like this:

| Create Farm Crop List | App 4 Input | NMP Summary |  |
|-----------------------|-------------|-------------|--|
|-----------------------|-------------|-------------|--|

Here you will enter all the information in a row to complete a field. A maximum of 500 rows can be completed.

| Tak de their                          | Lines App. 1 had |   |           | _ |   | Tak Jap Tap            | Lines of | e their |     |          |       |          |        |      | Tak Apr Tree  | that for their                          |         |          | 1     | and days there -   | Mash App. Charl. | _         | Task Age Theat | Shink App. Charl. |         |            |          |
|---------------------------------------|------------------|---|-----------|---|---|------------------------|----------|---------|-----|----------|-------|----------|--------|------|---------------|-----------------------------------------|---------|----------|-------|--------------------|------------------|-----------|----------------|-------------------|---------|------------|----------|
|                                       |                  |   |           |   |   |                        |          |         |     |          |       |          |        |      |               |                                         |         |          |       |                    | 102000           |           |                |                   |         |            |          |
| 111 III 111 III                       |                  |   | 10 100 12 |   |   |                        |          |         | 1.1 |          |       |          |        |      |               | discourse 122                           | TT 1222 | ·        |       | 110 110 110 August | 10 200 200       |           | 1. 122 Aug. 14 | • • • • •         |         | 122        |          |
|                                       | H H 2            |   |           |   |   |                        | 5. and   |         |     |          |       |          |        |      | ahh mhanica   | a press                                 |         | CL       |       | 2 2. Card          | 100 CC           | 22 28 .22 |                | ·· ···            | · · · · |            |          |
|                                       |                  |   |           | - |   |                        |          |         |     |          |       |          |        |      |               | _                                       |         |          |       |                    |                  |           |                |                   |         |            | <u> </u> |
|                                       | +                |   |           |   |   |                        | t        |         |     | _        |       |          |        |      |               |                                         |         |          |       |                    | 1                | 1         |                |                   |         |            |          |
|                                       | +                |   |           | - |   |                        |          |         |     | Ente     | r all | the int  | ormat  | tior | n in a row t  | o com                                   | nlete   | e a '    | tield | d <mark></mark>    |                  | I         |                |                   |         |            |          |
|                                       |                  |   |           |   |   |                        | 1.0.1    | -       |     | Linco    |       | cire ini | onna   |      | i ili a low i |                                         | pieu    | u u      | nen   | ~ <u> </u>         |                  |           |                |                   |         |            |          |
|                                       |                  |   |           |   |   |                        |          | -       |     |          |       |          |        |      |               |                                         | L 1     | <b>1</b> | 1.1.1 |                    |                  |           |                |                   |         | I II       |          |
|                                       |                  |   |           | - | - |                        | luciture |         |     |          |       |          |        |      |               |                                         |         |          |       |                    |                  | 1         |                |                   |         |            |          |
|                                       | +                |   |           |   |   |                        |          |         |     | ••••••   |       |          |        |      |               | ••••••••••••••••••••••••••••••••••••••• |         |          |       |                    |                  |           |                |                   |         |            |          |
|                                       |                  |   |           |   |   |                        | ******   | -       |     | 1        |       |          |        |      |               |                                         |         |          |       |                    |                  |           |                |                   |         |            |          |
|                                       |                  |   |           |   |   |                        |          | -       |     |          |       |          |        |      |               |                                         |         |          |       |                    |                  |           |                |                   |         | I II       |          |
|                                       | 1                |   |           |   |   |                        | <b>1</b> |         |     |          |       |          |        |      |               |                                         |         |          |       |                    |                  | 1         |                |                   |         |            |          |
|                                       | ·····            |   |           |   |   |                        |          |         |     |          |       |          |        |      |               |                                         |         |          |       |                    |                  |           |                |                   |         |            |          |
|                                       |                  |   |           |   |   |                        |          |         |     |          |       |          |        |      |               |                                         |         |          |       |                    |                  |           |                |                   |         |            |          |
|                                       |                  |   |           |   |   |                        | 1.0.1    |         |     |          |       |          |        |      |               |                                         |         |          |       |                    |                  |           |                |                   |         | I II       |          |
|                                       | •••••••••••      |   |           |   |   |                        |          |         |     |          |       |          |        |      |               |                                         |         |          |       |                    |                  |           |                |                   |         |            |          |
|                                       | ļļ               |   |           |   |   |                        |          | -       |     |          |       |          |        |      |               |                                         |         |          | ++    |                    |                  |           |                |                   |         |            |          |
|                                       |                  |   |           |   |   |                        | 1.0.1    | -       |     |          |       |          |        |      |               |                                         |         |          |       |                    |                  |           |                |                   |         | I II       |          |
|                                       |                  |   |           | T | 1 |                        | 1.0.1    | -       |     |          |       |          |        |      |               |                                         |         |          | T     |                    |                  | 1         |                |                   |         |            |          |
|                                       | +                |   | *****     |   |   |                        |          |         |     |          |       |          |        | **** |               |                                         |         |          |       |                    | ·                |           |                |                   |         |            |          |
|                                       |                  |   |           |   |   |                        |          | -       |     |          |       |          |        |      |               |                                         |         |          | +     |                    |                  |           |                |                   |         |            |          |
|                                       |                  |   |           |   |   |                        |          | -       |     |          |       |          |        |      |               |                                         |         |          |       |                    |                  |           |                |                   |         |            |          |
|                                       |                  |   |           |   |   |                        | 1.0.1    |         |     |          |       |          |        |      |               |                                         |         |          |       |                    |                  |           |                |                   |         |            |          |
|                                       | +                |   |           |   |   |                        | +        |         |     | <b>.</b> |       |          |        |      |               |                                         |         |          | ++    |                    |                  |           |                |                   |         |            |          |
| · · · · · · · · · · · · · · · · · · · | ļļ               |   |           |   |   |                        | 1.0.1    | -       |     |          |       |          |        |      |               |                                         |         |          |       |                    |                  |           |                |                   |         |            |          |
|                                       |                  |   |           |   |   |                        | 1.0.1    | -       |     |          |       |          |        |      |               |                                         |         |          |       |                    |                  |           |                |                   |         | I II       |          |
|                                       | 1                |   |           |   |   |                        | tuntur   |         |     |          |       |          |        |      |               |                                         |         |          |       |                    |                  | 1         |                |                   |         |            |          |
|                                       | +                |   |           | - |   | ·· · · · · · · · · · · | ++       | + + +   |     | + +      |       |          |        |      |               |                                         |         |          | ++    |                    | 1                | 4         | ·····          |                   |         |            |          |
|                                       |                  |   |           |   |   |                        | 1.0.1    | -       |     |          |       |          |        |      |               |                                         |         |          |       |                    |                  |           |                |                   |         |            |          |
|                                       |                  |   |           |   |   |                        |          | -       |     |          |       |          |        |      |               |                                         |         |          |       |                    |                  |           |                |                   |         | I II       |          |
|                                       |                  |   |           | 1 |   |                        | 1.0.1    | -       |     |          |       |          |        |      |               |                                         |         |          |       |                    |                  | 1 1 1     |                |                   |         |            |          |
|                                       | +                |   |           |   |   |                        | ++       |         |     |          |       |          |        |      |               |                                         |         |          | ++    |                    |                  |           |                |                   |         |            |          |
|                                       |                  |   |           |   |   |                        |          | -       |     | A I      | max   | imum (   | ot 500 | ) ro | ws can be     | compl                                   | eted    |          |       |                    |                  |           |                |                   |         |            |          |
|                                       |                  |   |           |   |   |                        |          | -       |     | P        |       |          |        |      |               | b.                                      |         |          |       |                    |                  |           |                |                   |         | I II       |          |
|                                       |                  |   |           |   |   |                        |          | -       |     |          |       |          |        |      |               |                                         |         |          |       |                    |                  | 1 1 1     |                |                   |         | 1          |          |
|                                       | +                |   |           |   |   |                        |          |         |     | •••••••  |       |          |        |      |               | ••••••••••••••••••••••••••••••••••••••• |         |          |       | •••••              |                  |           |                |                   |         |            |          |
|                                       |                  |   |           |   |   |                        | 1.A.I    | -       |     |          |       |          |        |      |               |                                         |         |          |       |                    |                  |           |                |                   |         |            |          |
|                                       |                  |   |           |   |   |                        | 1.0.1    | -       |     |          |       |          |        |      |               |                                         |         |          |       |                    |                  |           |                |                   |         | I II       |          |
|                                       | T T              | 1 |           | 1 | - |                        |          | _       |     |          |       |          |        |      |               |                                         |         | 1        | T     |                    | T                | 1         |                |                   |         |            |          |
|                                       | ••••••••••       |   |           |   |   |                        |          |         |     |          |       |          |        |      |               |                                         |         |          | ++    |                    | ·                |           |                |                   |         |            |          |
|                                       | ļļ               |   |           |   |   |                        |          | -       |     |          |       |          |        |      |               |                                         |         | <b>.</b> | +     |                    |                  |           |                |                   |         |            |          |
|                                       |                  |   |           |   |   |                        | 1.01     | -       |     |          |       |          |        |      |               |                                         |         |          |       |                    |                  |           |                |                   |         | I <b>I</b> |          |
|                                       | I I I I          |   |           | 1 | 1 |                        | 1.6.1    |         |     |          |       |          |        |      |               |                                         |         |          | T     |                    | T                |           |                |                   |         |            |          |
|                                       | ++               |   |           | - |   |                        | +        |         |     | +        |       |          |        |      |               |                                         |         |          | ++    |                    |                  |           |                |                   |         |            |          |
|                                       |                  |   |           |   |   |                        |          | -       |     |          |       |          |        |      |               |                                         |         |          |       |                    |                  |           |                |                   |         |            |          |
|                                       |                  |   |           |   |   |                        | 1.0.1    | -       |     |          |       |          |        |      |               |                                         |         |          |       |                    |                  |           |                |                   |         |            |          |
|                                       |                  |   |           |   | 1 |                        |          |         |     |          |       |          |        |      |               |                                         |         |          |       |                    |                  |           |                |                   |         |            |          |
|                                       | ++               |   |           |   | - |                        | ++       |         |     | <b>.</b> |       |          |        |      |               |                                         |         |          | ++    |                    |                  | 1         |                |                   |         |            |          |
|                                       |                  |   |           |   |   |                        |          |         |     |          |       |          |        |      |               |                                         |         |          |       |                    | ·                |           |                |                   |         |            |          |
|                                       |                  |   |           |   |   |                        |          | -       |     |          |       |          |        |      |               |                                         |         |          |       |                    |                  |           |                |                   |         |            |          |
|                                       |                  |   |           | 1 |   |                        |          | -       |     |          |       |          |        | V    |               |                                         |         |          |       |                    |                  |           |                |                   |         | 1          |          |
|                                       | tt               |   |           |   |   |                        |          |         |     |          |       |          |        |      |               |                                         |         |          | ++    |                    |                  |           |                |                   |         |            |          |
|                                       |                  |   |           |   |   |                        |          | -       |     |          |       |          |        |      |               |                                         |         |          |       |                    |                  |           |                |                   |         |            |          |
|                                       |                  |   |           |   |   |                        |          | -       |     |          |       |          |        |      |               |                                         |         |          |       |                    |                  |           |                |                   |         |            |          |
|                                       |                  |   |           |   |   |                        | 1        | -       |     |          |       |          |        |      |               |                                         |         |          |       |                    |                  |           |                |                   |         |            |          |
|                                       |                  |   |           |   |   |                        | 1        |         |     |          |       |          |        |      |               |                                         |         |          | ++    |                    |                  |           |                |                   |         |            |          |
|                                       | +                |   |           |   |   |                        |          |         |     | +        |       |          |        |      |               |                                         |         |          | +     |                    |                  |           |                |                   |         |            |          |
|                                       |                  |   |           |   |   |                        | 1        | -       |     |          |       |          |        |      |               |                                         |         |          |       |                    |                  |           |                |                   |         |            |          |
|                                       | 4 Innut          |   |           |   |   |                        |          |         |     |          |       |          |        |      |               |                                         |         |          |       |                    |                  |           |                |                   |         |            |          |

Each field contains the following sections within a row of the App 4 Input worksheet.

- Field Information
- P Index Part A Questions
- Crop Information
- Soil Test Recommendations
- Starter Fertilizer
- Residual and Carryover Nitrogen
- Manure Application Information
- Manure Rate
- Balance after Manure
- Supplemental Fertilizer

- Final Nutrient Balance
- P Index Information
- Winter Matrix Information
- Field Notes

Within Each section are individual columns where information is entered or transferred. <u>The blue column headers with</u> <u>red triangles cells have helpful pop up notes</u> included to help you understand what needs to be entered or what the cell data is used for.

For example when you click in the blue column header "Field Count", the following pop-up box will appear:

| - 4 | A                  | В           | C                                           | D E                                      | F             | G          | H         | 1                   | J                                           | K                                      |          |
|-----|--------------------|-------------|---------------------------------------------|------------------------------------------|---------------|------------|-----------|---------------------|---------------------------------------------|----------------------------------------|----------|
| 1   |                    | L           | ock App 4 In                                | put                                      | Unloc         | k App 4 I  | Input     |                     |                                             |                                        |          |
| 2   |                    |             | Field                                       | Information                              |               |            |           | >>>Ans<br>Soil test | P Index I<br>swer these Pa<br>and Winter ch | Part A<br>rt A Question<br>ecked autom | ns<br>na |
| 3   | Field or<br>CMU ID | Field Count | Field Count<br>The Field Cou<br>crops or mu | t<br>unt keeps track<br>Itiple manure ap | of the number | of instanc | es of a f | field when o        | completing d                                | ouble t                                |          |
| 4   | A1                 | A1.1        | The cell resu                               | It is populated a                        | utomatically. |            |           |                     |                                             |                                        |          |
|     |                    |             |                                             |                                          |               |            |           |                     |                                             |                                        |          |
|     | App 4 I            | nput        |                                             |                                          |               |            |           |                     |                                             |                                        |          |

In each row of the worksheet there are yellow, white, and grey cells.

- Yellow cells: are for data entry.
- White cells: contain information that's returned from a database look up. Don't enter data into the white cells.
- Grey cells: are conditionally formatted to turn yellow <u>if you need to enter data</u>. For example if you entered a starter P fertilizer and it's a P index field you will need to make a selection for the P Index Application Method. You can make a selection in a grey cell but if it's grey, you don't need to enter the information and it should be blank.

<u>The App 4 Input is only used for data entry and is not printed for submission</u>. Once you complete the appropriate sections in a field row the information is transferred to the printed worksheets that will be submitted for review and approval. The printed worksheets automatically populated from the App 4 Input sheet are:

- Appendix 4 Crop and Manure Mgmt.
- Appendix 5 P Index
- Winter Application Matrix

They are grey colored tabs in the workbook. <u>There is no data entry required in these worksheets since all information is</u> <u>transferred from the App 4 Input sheet.</u>

| Appendix 4 Crop & Manure Mgmt. | Appendix 5 P Index | Appendix 10 Supporting Info | Manure Avg Printed | Winter Application Matrix |
|--------------------------------|--------------------|-----------------------------|--------------------|---------------------------|
|                                |                    |                             |                    |                           |

This guide only describes how to complete a single field within the App 4 Input sheet. For guidance on how to complete multiple applications of manure on a field or a double crop scenario, there are two separate guidance documents. They are listed in the references section of this handout.

There are two buttons on the top row of the App 4 Input sheet named "Unlock App 4 Input" and "Lock App 4 Input". You can click on them to unlock and lock the spreadsheet.

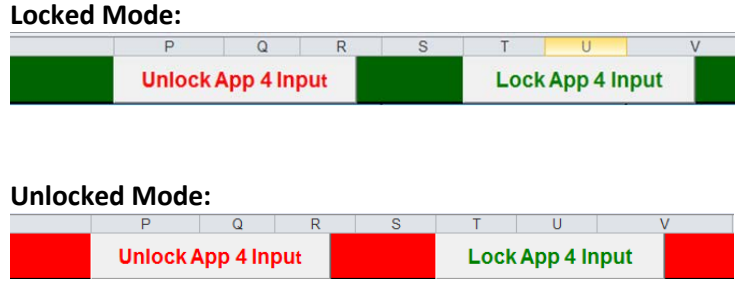

When the spreadsheet is unlocked the top row will be red and you can:

• Insert and delete rows.

When the spreadsheet is <u>locked</u>, the top row will be green. The spreadsheet is locked by default. Keep the worksheet locked, (top row green), so you can simply press enter to go to the next yellow data entry cell. There are cells that are not for data entry and when you are in the unlocked mode and press enter you can inadvertently enter a white cell and delete the formula.

Navigating this worksheet will be easier if your cursor is set to move to the right after pressing enter. To set your cursor to move to the right, Click on the file tab in the upper left hand corner of the worksheet

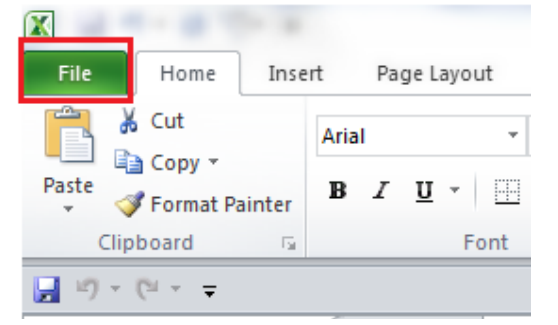

Select the Options icon.

| Print       |  |
|-------------|--|
| Save & Send |  |
| Help        |  |
| Options     |  |
| 🔀 Exit      |  |

Click on the "Advanced" tab and set the direction to "Right" after pressing enter, move selection. Then click OK

| Excel Options        |                                                        |
|----------------------|--------------------------------------------------------|
| General              | Advanced options for working with Excel.               |
| Formulas             |                                                        |
| Proofing             | Editing options                                        |
| Save                 | After pressing Enter, <u>m</u> ove selection           |
| Language             | Direction: Right 🔽                                     |
| Advanced             | Automatically insert a <u>d</u> ecimal point Places: 2 |
| Customize Ribbon     | Enable fill handle and cell <u>d</u> rag-and-drop      |
| Quick Access Toolbar | Allow editing directly in cells                        |
|                      | OK Cancel                                              |

#### 1. Procedure

**1.1.** Select the "App 4 Input" worksheet tab and complete the Field Section in the first empty yellow shaded row as follows:

#### 1.1..1. Enter the CMU of Field ID.

Avoid special characters like: . @ & # as they may interfere with the calculations. The field count cell is used to keep track of multiple applications and double crops. You don't need to enter anything here. (Remember a white cell is a formula cell and no data entry is needed.)

- Enter the Field or CMU acres
- Enter the Soil Sample Date
- Enter the Soil Testing Lab Name
- Enter the soil test pH result
- Enter the soil test P result in ppm. (Make sure the soil test P lab result was reported in Mehlich 3 soil test values ppm P)
- Enter the soil test K result in ppm.

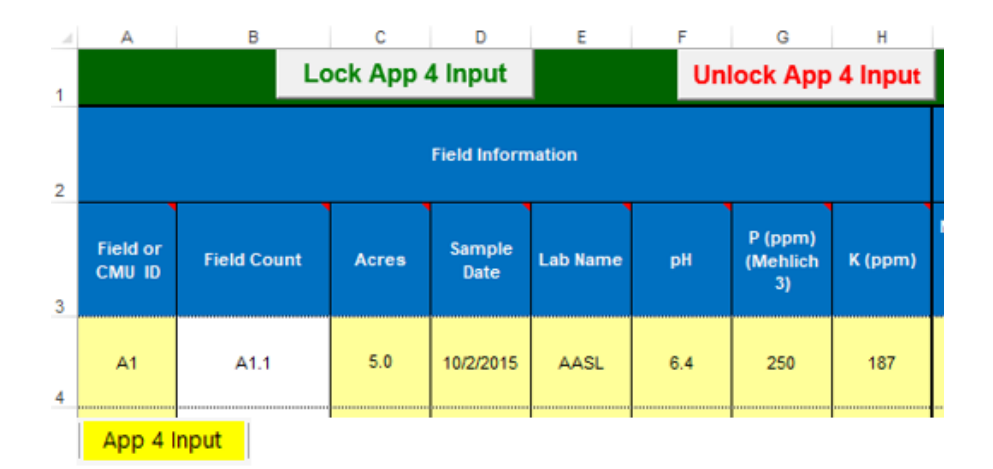

#### 1.2. Complete the P Index Part A Questions Section

**1.2..1.** Review the P Index questions: Special Protection Watershed, Significant Farm Management Change, and <150 feet from water. Place an "X" if they apply to the field. You can select an "X" using the drop down box or enter an

"X". <u>If none of the Part B questions apply you must place an X in the "No to All Part A Questions" cell</u>. This acknowledges you reviewed this section and none of the Part A questions apply.

The soil test P and Winter Application Part B test is checked automatically. Completing the winter matrix is discussed in Section 1.13.

The P Index Part A result cell will return an answer based on your selections to the questions. In the example below No to all part A questions is checked but the P Index Part A result is "Part B" because the soil test is greater than 200ppm.

|   | A       | G       | Н          |                                         | J                                                                | K                                                    | L                        | М                        | N                           |
|---|---------|---------|------------|-----------------------------------------|------------------------------------------------------------------|------------------------------------------------------|--------------------------|--------------------------|-----------------------------|
| 1 |         | Unlock  | App 4 Ir   | nput                                    |                                                                  |                                                      |                          |                          |                             |
| 2 |         |         |            | >>>Ans<br>Soil test a<br>Yo             | P Index P<br>swer these Par<br>and Winter che<br>ou must click o | art A<br>rt A Questio<br>ecked autor<br>one of these | ns<<<<br>natically<br>e  |                          |                             |
| 3 | Field # | P (ppm) | K<br>(ppm) | No to these<br>Part A<br>Questions<br>→ | Special<br>Protection<br>Watershed                               | Farm<br>Mgmt<br>Change                               | <150 ft<br>from<br>water | Run<br>P Index<br>Part B | P Index<br>Part A<br>Result |
| 4 | A1      | 250     | 187        | x                                       |                                                                  |                                                      |                          |                          | Part B                      |

There is an option to run the P Index voluntarily if none of the Part A questions apply. Place an X in the "Run P Index Part B" column and the field will be included in the P Index.

In the example below, the soil test was less than 200ppm P and none of the Part A questions apply. The "Run P Index Par B" column was selected and the P Index Part A result will state "Part B".

| - 24 | А       | G       | Н                  |                                         | J                                  | К                      | L                        | М                        | N                           |  |
|------|---------|---------|--------------------|-----------------------------------------|------------------------------------|------------------------|--------------------------|--------------------------|-----------------------------|--|
| 1    |         | Unlock  | Unlock App 4 Input |                                         |                                    |                        |                          |                          |                             |  |
| 2    |         |         |                    | ns<<<<br>natically<br>e                 |                                    |                        |                          |                          |                             |  |
| 3    | Field # | P (ppm) | K<br>(ppm)         | No to these<br>Part A<br>Questions<br>→ | Special<br>Protection<br>Watershed | Farm<br>Mgmt<br>Change | <150 ft<br>from<br>water | Run<br>P Index<br>Part B | P Index<br>Part A<br>Result |  |
| 4    | A1      | 185     | 187                | x                                       |                                    |                        |                          | x                        | Part B                      |  |

Remember you can click in the blue column headers to get a pop-up note to help you complete the selections.

#### **1.3.** Complete the Crop Information Section

**1.3..1. Crop:** Select the crop from the drop down list. This cell is a drop down list of farm specific crops. To make a farm specific crop list go to the "Create Farm Crops List worksheet" and select the crops that are planned to be planted. All of the crops in the AASL Soil Test Recommendations for Agronomic Crops are listed here. If the crop isn't in

the list you can add a crop in the Crop Lists Option worksheet. After you select the crop the worksheet will assign the appropriate crop units. For example if you select corn silage then the crop unit of ton/A will be assigned.

- **1.3..2. Double Crop:** This example is only a single crop in a crop year so it will be left blank. If a double crop was planned for this field then either "Winter crop in a double crop" or "Summer crop in a double crop" would be selected. Remember a winter crop always needs to be completed first before a summer crop in a double crop scenario.
- **1.3..3. Yield:** Enter the expected crop yield. After you select the crop and yield the worksheet will assign the appropriate crop units. For example if you select corn silage then the crop unit of ton/A will be assigned.

| 4 | A       | 0               | Р           | Q       | R     |
|---|---------|-----------------|-------------|---------|-------|
| 1 |         |                 | Lock App    | 4 Input |       |
| 2 |         | Сгор І          | nformation  |         |       |
| 3 | Field # | Сгор            | Double Crop | Yield   | Units |
| 4 | A1      | Corn for Silage |             | 25      | ton/A |

#### 1.4. Review the Crop PSU and User Recommendations Section.

**1.4..1.** The crop and yield information is used to look up the recommendations based on the soil test results in the AASL Soil Test Recommendations for Agronomic Crops.

For example if a field had a soil test result of 250ppm P and 187 ppm K and you entered corn silage @ 25 ton/A you would get the example below:

| - 24 | A       | 0               | Р           | Q       | R       | S                 | Т                    | U                   |
|------|---------|-----------------|-------------|---------|---------|-------------------|----------------------|---------------------|
| 1    |         |                 | Lo          | ock App | 4 Input |                   |                      |                     |
| 2    |         | Сгор І          | nformation  |         |         | PSU R             | ecommend             | ations              |
| 3    | Field # | Сгор            | Double Crop | Yield   | Units   | PSU<br>N<br>Ibs/A | PSU<br>P₂O₅<br>Ibs/A | PSU<br>K₂O<br>Ibs/A |
| 4    | A1      | Corn for Silage |             | 25      | ton/A   | 200               | 0                    | 20                  |

Regulations require that recommendations are "similar" to AASL recommendations. However, the regulations do allow other recommendations. These alternative recommendations can be entered in the User N, User P, and User K columns as lbs. N, P<sub>2</sub>O<sub>5</sub>, and K<sub>2</sub>O/A. If User Recommendations are entered, these will be used for the calculations in the plan. Leave the User Recommendations blank to use the AASL recommendations. If you enter zeros for the User Recommendations then any N, P2O5, K2O applied will be calculated as excess and give a negative nutrient balance after manure. Even if User Recommendations are entered and used in the calculations, the AASL recommendations will be displayed in the plan printout for comparison in the review process. If you

enter a yield that's outside the range listed in the AASL Soil Test Recommendations for Agronomic Crops an asterisk \* will be in the PSU recommendation cells. You will need to enter user recommendations in the cells provided. You may also need to enter user recommendations for crops that are not in the AASL Recommendations for Agronomic Crops list.

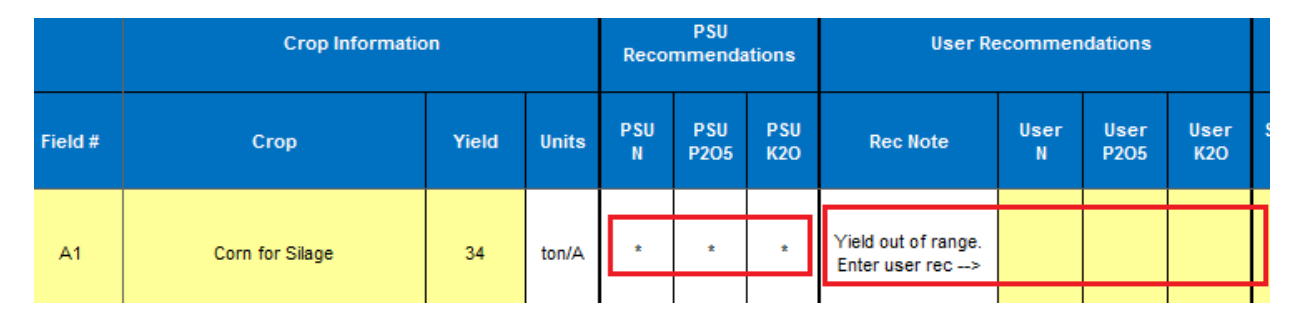

#### 1.5. Enter the Starter Fertilizer

1.5..1. Enter a value for the starter fertilizer. The starter fertilizer must be listed in the first instance of a field when completing multiple manure applications or double crops. If there is no starter applied enter a zero "0" in each of the cells or the spreadsheet won't calculate properly when working on a plan that's been transferred from a <u>Version 4.x plan</u>. If the field is a P Index "Part B" field and a value is entered for the P fertilizer then the P Index application method cell will change from grey to yellow requiring you to select an application method. If you don't enter a starter P fertilizer and you select an application method the factor will appear in the P index but there will be no lbs. of P fertilizer associated with it. This can be confusing to reviewers when you have a lot of applications. If the P index application method cell is grey do not enter a P Index Application Method, or if one has been entered, delete the text.

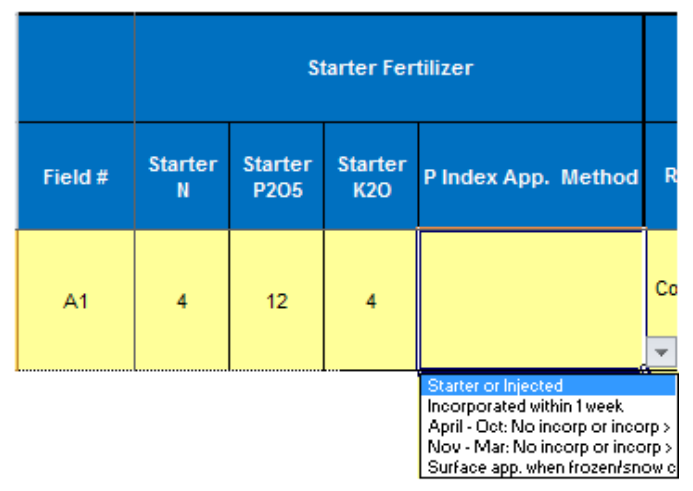

#### 1.6. Complete the Residual and Carryover Nitrogen

**1.6..1.** Residual Manure N - Select the residual manure description that best fits the field history. These are the residual manure histories found in Agronomy Guide Table 1.2-14 B

|         | Residual and Ca                                                                                                    | rryover Nitrogen |
|---------|----------------------------------------------------------------------------------------------------|------------------|
| Field # | Residual Manure N                                                                                                    | Legume N         |
| A4      |                                                                                                    | <b>-</b>         |
|         | Frequently - Summer Crop<br>Frequently - Winter Crop<br>Frequently - Winter Double Cr<br>Frequently - Summer Double<br>Continuously - Summer Crop<br>Continuously - Winter Crop<br>Continuously - Winter Double<br>Continuously - Summer Double |                  |

**1.6..2.** Carryover Legume N - Select the previous legume history description that best fits the field history. These are the previous legume categories found in Agronomy Guide Table 1.2-6. If the previous year's crop wasn't a legume it's recommended that you select "No previous Legume". If this was a winter double crop and the previous crop was a legume it's suggested to select "Legume Residual N Credited to Summer Crop". (Remember the legume residual gets credited to the summer crop in a double crop).

Legume residual nitrogen is only credited to summer annual crops. Crops considered a "Summer Annual" that will receive the legume residual credit are listed in the Crop List Option Tab in the spreadsheet. The cell will be yellow if the crop is a summer annual. The cell will be shaded green if the crop <u>IS NOT</u> a summer annual. Legume crops do not receive a carryover legume N credit.

| Field Resid                | ual and Carryover Nitrogen History                                                                                                    |   |
|----------------------------|----------------------------------------------------------------------------------------------------|---|
| Residual Manure N          | Carryover Legume N                                                                                                    |   |
| Continuously - Summer Crop | 1st yr. after alfalfa 25-49% stand, Moderate productivity<br>soils                                                                                                    | - |
|                            | No Previous Year Legume<br>Legume Residual N Credited to Summer Crop<br>1st yr. after alfalfa >50% stand, High productivity soils<br>1st yr. after alfalfa >50% stand, Moderate productivity soils<br>1st yr. after alfalfa >50% stand, Low productivity soils<br>1st yr. after alfalfa 25-49% stand, High productivity soils<br>1st yr. after alfalfa 25-49% stand, Moderate productivity soils<br>1st yr. after alfalfa 25-49% stand, Low productivity soils | Ŷ |

Remember you can click in the blue column headers to get a pop-up note to help you complete the selections.

## **1.7.** Complete the Manure Application Information

**1.7..1. Manure Group** - Select the Manure Group to be applied to the field. There is a pop up box button called "Manure Group & Manure Balance" above the Manure group header. After it opens it will display the manure groups and amounts available for allocation. If you have not created any manure groups yet, go to the Appendix 3 Input worksheet and enter the manure group Information. <u>Select the manure group from the drop down box in the</u>

yellow cell and not in the pop up box associated with the "Manure Group & Manure Balance" Button. If no manure is to be applied then leave this cell blank and "No Manure Applied" will display in the printed Appendix 4 Crop & Manure Management Section.

|         | Manure Group | & Manure Balance    | Available Manure Bal                                                | ance in each Manure (       | Group                |
|---------|--------------|---------------------|---------------------------------------------------------------------|-----------------------------|----------------------|
|         |              |                     | Cow Fall Liquid<br>Dry Cows Fall - Uncollected<br>Cow Spring Liquid | 240409.0<br>0.9<br>198289.0 | qallons  tons allons |
| Field # | Manure Group | Planned App. Season | Dry Cows Spring - Uncollected                                       | 0.0                         | tons                 |
| A1      |              |                     |                                                                     |                             |                      |

**1.7..2.** Planned Application Season -.Select the Planned Application Season from the drop down list. If no manure is applied leave it blank

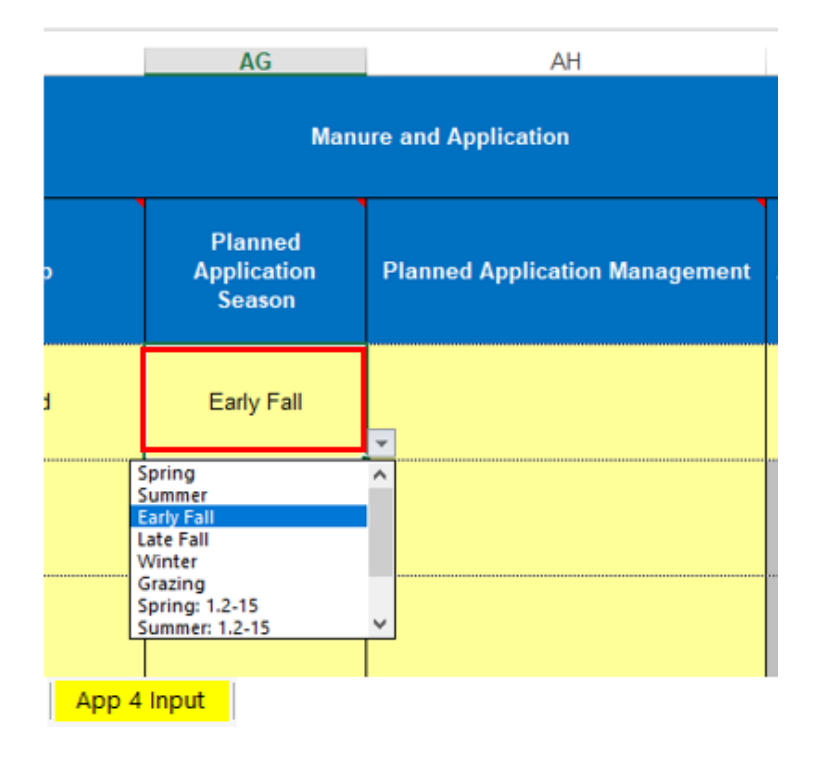

The Planned Application Season values are from Tables 5, (Agronomy Guide Table 1.2-14), and Table 6, (Agronomy Guide Table 1.2-15) in the spreadsheet. If you need further clarification of the selections, Tables 5 and 6 have pop up messages in the Planned Application Season boxes **Table 5** 

| .4 | Α                 | В                   | С | D |
|----|-------------------|---------------------|---|---|
| 1  | Table 5: Includes | Tables 5.1 and 5.2. |   |   |

Table 5.1. Manure nitrogen availability factors for use in determining manure application rates based on planning conditions - Penn State Agronomy Guide Table 1.2-14A

| 9  |                                      |                                                                         |              |                           |
|----|--------------------------------------|-------------------------------------------------------------------------|--------------|---------------------------|
| 6  | Planned Manure<br>Application Season | Planned Manure Application Season: Management                           | Nitr         | ogen Availabilit<br>Swine |
| 8  |                                      | <sup>S</sup> i Spring                                                   | 5            | 0.70                      |
| 9  |                                      | S Spring utilization by small grains and grass or legume hay.           | 0            | 0.60                      |
| 10 | Spring                               | s Summer utilization by corn, other summer annuals, and grass or legume | hay. 5       | 0.40                      |
| 11 |                                      | S                                                                       | 0            | 0.30                      |
| 12 |                                      | Spring, opring or summer unitzation-incorporation alter r days or none  | <del>.</del> | 0.20                      |
| 13 |                                      | Summer: Summer utilization-Incorporation the same day                   | 0.75         | 0.70                      |
| 14 |                                      | Summer: Summer utilization-Incorporation within 1 day                   | 0.50         | 0.60                      |
| 15 | Summer                               | Summer: Summer utilization-Incorporation within 2–4 days                | 0.45         | 0.40                      |
| 1  | Table 5                              |                                                                         | 0.00         | 0.00                      |

|   | Table 6 |   |   |   |   |   |
|---|---------|---|---|---|---|---|
| 4 | A       | В | С | D | E | F |
|   |         |   |   | - |   |   |

 1
 2

 2
 Table 6. Factors for calculating manure nitrogen availability based on time of application, incorporation, f

 3
 Recommended for all manures, but required for atypical or treated manures. Based on Penn State Agron

| 5       |                                              |                                                         |                  |                                 | otal main |
|---------|----------------------------------------------|---------------------------------------------------------|------------------|---------------------------------|-----------|
| 7       |                                              |                                                         | Ammonium N       | Analysis                        |           |
|         | Application Season                           | Application Method                                      | Poultry          | Poultry <5% Solids <sup>2</sup> | Other     |
| 9       |                                              | se Spring: 1.2-15<br>Spring utilization by small grains | and grass or leg | ume hav.                        |           |
| 10      | Spring: 1.2-15                               | <sup>se</sup> Summer utilization by corn, oth           | er summer annu   | als, and grass or legun         | ne hay.   |
| 11      | For corn, other summer annuals,<br>grass hay | Sp                                                      |                  |                                 |           |
| 12      |                                              | Sp                                                      |                  |                                 |           |
| 13      |                                              | Spring 1.2-15: Incorporated after 7 days                | 0.20             | 0.40                            | 0.10      |
| 14      |                                              | Summer 1.2-15: Incorporated the same day                | 0.90             | 0.90                            | 0.80      |
| 15      | Summer: 1.2-15                               | Summer 1.2-15: Incorporated within 1 day                | 0.80             | 0.80                            | 0.60      |
| Table 6 |                                              |                                                         |                  |                                 |           |

1.7..3. Planned Application Management - The Planned Application Management categories are dependent on the Season selected, if the season is changed, the method must be re-selected. If no manure is applied leave it blank. The Planned Application Management values are from Tables 5,(Agronomy Guide Table 1.2-14), and Table 6, (Agronomy Guide Table 1.2-15) in the spreadsheet.

5

Total Mani

| AG                               | AH                                                                                                    |                |
|----------------------------------|----------------------------------------------------------------------------------------------------|----------------|
|                                  | Manure and Application                                                                                                    |                |
| Planned<br>Application<br>Season | Planned Application Management                                                                                                    | F<br>Ap<br>N   |
| Early Fall                       | Early Fall: Summer utilization with cover crop used as green manure: Incorporated after 7 days or none                                                                                                    | Ar<br>No<br>in |
|                                  | Early Fall: Early spring utilization incl. winter crop in double crop system: Incorporated less than 2 days<br>Early Fall: Early spring utilization incl. winter crop in double crop system: Incorporated 3–7 days<br>Early Fall: Early spring utilization incl. winter crop in double crop system: Incorporated after 7 days or none<br>Early Fall: Summer utilization with cover crop used as green manure: Incorporated 3–7 days<br>Early Fall: Summer utilization with cover crop used as green manure: Incorporated 3–7 days<br>Early Fall: Summer utilization with cover crop used as green manure: Incorporated after 7 days or none<br>Early Fall: Summer utilization with cover crop used as green manure: Incorporated after 7 days or none<br>Early Fall: Summer utilization with no cover crop: All methods of incorporation |                |
| App 4 Input                      |                                                                                                    |                |

**1.7..4. P Index Application Method** - Select the P Index Application Method if applicable. If the field is a P Index "Part B" field and a manure group is selected then the P Index Application Method cell will change from grey to yellow indicating requiring you to select a manure application method.

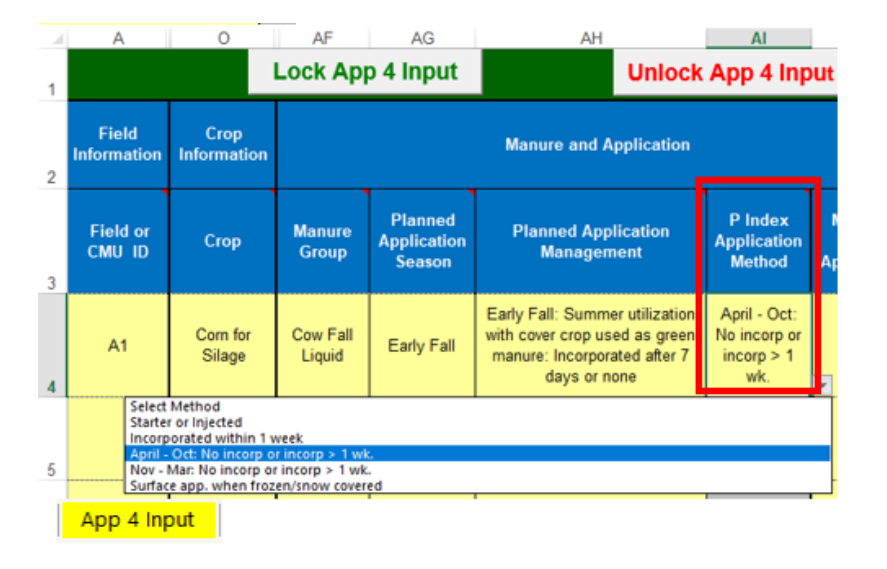

#### **1.7..5.** Multiple / Split Application: When you are only applying one application of manure leave this cell blank.

Complete the Multiple /Split Application. This cell has a drop down list consisting of the following selections and their meanings. Mi = Multiple Initial. This would be the first application in a multiple manure application on a crop M = Multiple. This is any intermediate multiple application. Not the final application of manure. There may be more than 1 intermediate multiple applications.

Mf = Multiple Final. This is the final application of manure on a crop.

S = This is a split application of manure. <u>This does not represent a single application</u>. For a split application make it a separate field.

For the multiple applications to properly accounted for, the multiple applications must be planned in order i.e. Mi planned first and Mf planned last, and any intermediate multiples in between and in order of the initial and final applications.

| - 21 | А                    | 0                   | AF                 | AG                               | AI                                                                                      | AJ                                             |                                   |  |  |  |  |  |
|------|----------------------|---------------------|--------------------|----------------------------------|-----------------------------------------------------------------------------------------|------------------------------------------------|-----------------------------------|--|--|--|--|--|
| 1    |                      | Lock A              | pp 4 In            | op 4 Input                       |                                                                                         |                                                |                                   |  |  |  |  |  |
| 2    | Field<br>Information | Crop<br>Information |                    | Manure and Application           |                                                                                         |                                                |                                   |  |  |  |  |  |
| 3    | Field #              | Сгор                | Manure<br>Group    | Planned<br>Application<br>Season | Planned Application Management                                                          | P Index Application<br>Method                  | Multiple/<br>Split<br>Application |  |  |  |  |  |
| 4    | A1                   | Corn for<br>Silage  | Cow Fall<br>Liquid | Early Fall                       | Early Fall: Summer Utilization.<br>Incorporated after 7 days or<br>none with cover crop | April - Oct: No<br>incorp or incorp ><br>1 wk. |                                   |  |  |  |  |  |
|      |                      |                     |                    |                                  |                                                                                         | Mi<br>M<br>Mf<br>S                             |                                   |  |  |  |  |  |

#### 1.8. Manure Rate Section

There are three cells in this section.

- 1.8.1 Nitrogen, (N), balanced manure rate shown
- 1.8.2 Crop P removal manure rate
- 1.8.3 Planned Manure Rate. (yellow data entry cell)

All of the column headers for the N balanced rate, Crop Phosphorous Removal Rate, and Planned Manure Rate have pop-up messages to describe the conditional formatting color changes

1.8..1. Nitrogen Balanced Manure Rate: This is the amount manure that would be needed to meet the crop nitrogen needs based on the selected manure group, planned application season, and planned application management. (White cells =no data entry)

|   | A                    | 0                   | AF                 | AG                               | AH                                                                                      | AI                                             | AK                                  | AL                                            | AM                        |  |  |
|---|----------------------|---------------------|--------------------|----------------------------------|-----------------------------------------------------------------------------------------|------------------------------------------------|-------------------------------------|-----------------------------------------------|---------------------------|--|--|
| 1 |                      | Lock A              | pp 4 In            | put                              |                                                                                         |                                                |                                     |                                               |                           |  |  |
| 2 | Field<br>Information | Crop<br>Information |                    | Manure and Application           |                                                                                         |                                                |                                     | Manure Rate                                   |                           |  |  |
| 3 | Field #              | Сгор                | Manure<br>Group    | Planned<br>Application<br>Season | Planned Application Management                                                          | P Index Application<br>Method                  | Nitrogen<br>Balanced<br>Manure Rate | Crop<br>Phosphorous<br>Removal<br>Manure Rate | Planned<br>Manure<br>Rate |  |  |
| 4 | A1                   | Corn for<br>Silage  | Cow Fall<br>Liquid | Early Fall                       | Early Fall: Summer Utilization.<br>Incorporated after 7 days or<br>none with cover crop | April - Oct: No<br>incorp or incorp ><br>1 wk. | 18458                               | 6769                                          | 5000                      |  |  |

The Nitrogen Balanced Manure Rate: cell color will change to red <u>If</u> the field is a P Index Part B field <u>And</u> has a P index score greater than 80. (The P Index transport factors and a manure application rate need to be completed to get P Index Score. If no manure is applied than enter a zero in the "Planned Manure Rate" column.)

| - 21 | А                    | AK AL AM                           |                                                           |      | AN                         | BF                              |
|------|----------------------|------------------------------------|-----------------------------------------------------------|------|----------------------------|---------------------------------|
| 1    |                      |                                    | Lock App 4 l                                              |      | Unlock /                   |                                 |
| 2    | Field<br>Information |                                    | Manure Rate                                               |      | Balance<br>after<br>Manure | P Index<br>Transport<br>Factors |
| 3    | Field #              | Nitrogen<br>Balanced<br>Manure Rat | Nitrogen Crop Planned<br>Balanced Phosphorous Manure Rate |      |                            | P Index<br>Value                |
| 4    | A1 Corn              | 21481                              | 7333                                                      | 5000 | 89                         | 81                              |

**1.8..2.** Crop Phosphorous Removal Manure Rate: This is the amount of manure that will replace the P removed from the field by the crops accounting for all other P applied (White cells =no data entry)

|   | А                    | 0                   | AF                 | AG                               | AH                                                                                      | AI                                             | AK                                  | AL                                            | AM                        |  |  |  |
|---|----------------------|---------------------|--------------------|----------------------------------|-----------------------------------------------------------------------------------------|------------------------------------------------|-------------------------------------|-----------------------------------------------|---------------------------|--|--|--|
| 1 |                      | Lock A              | ock App 4 Input    |                                  |                                                                                         |                                                |                                     |                                               |                           |  |  |  |
| 2 | Field<br>Information | Crop<br>Information |                    |                                  | Manure and Application                                                                  | Manure Rate                                    |                                     |                                               |                           |  |  |  |
| 3 | Field #              | Сгор                | Manure<br>Group    | Planned<br>Application<br>Season | Planned Application Management                                                          | P Index Application<br>Method                  | Nitrogen<br>Balanced<br>Manure Rate | Crop<br>Phosphorous<br>Removal<br>Manure Rate | Planned<br>Manure<br>Rate |  |  |  |
| 4 | A1                   | Corn for<br>Silage  | Cow Fall<br>Liquid | Early Fall                       | Early Fall: Summer Utilization.<br>Incorporated after 7 days or<br>none with cover crop | April - Oct: No<br>incorp or incorp ><br>1 wk. | 18458                               | 6769                                          | 5000                      |  |  |  |

The cell color will change to green if it's a P Index Part B field <u>And</u> has a P index score greater than 80 but less than 100 which limits all P to no more than crop removal.

|   | A                    | AK AL AM                            |                                               |      | AN                         | BF                              |
|---|----------------------|-------------------------------------|-----------------------------------------------|------|----------------------------|---------------------------------|
| 1 |                      | L                                   | ock App 4 li                                  |      | Unlock /                   |                                 |
| 2 | Field<br>Information |                                     | Manure Rate                                   |      | Balance<br>after<br>Manure | P Index<br>Transport<br>Factors |
| 3 | Field #              | Nitrogen<br>Balanced<br>Manure Rate | en Crop Planned<br>ed Phosphorous Manure Rate |      |                            | P Index<br>Value                |
| 4 | A1 Corn              | 21481                               | 7333                                          | 5000 | 89                         | 81                              |

The Phosphorous Removal Manure Rate cell color will change to red if it's a P Index Part B field <u>And</u> has a P index score greater than 100 which means no P may be applied.

|   | А                    | AK                                  | AN                             | BF                     |                            |                                 |  |  |  |
|---|----------------------|-------------------------------------|--------------------------------|------------------------|----------------------------|---------------------------------|--|--|--|
| 1 |                      |                                     | Lock App 4 Input               |                        |                            |                                 |  |  |  |
| 2 | Field<br>Information |                                     | Manure Rate                    | 1                      | Balance<br>after<br>Manure | P Index<br>Transport<br>Factors |  |  |  |
| 3 | Field #              | Nitrogen<br>Balanced<br>Manure Rate | Crop<br>Phosphorous<br>Removal | Planned<br>Vanure Rate | N<br>Balance               | P Index<br>Value                |  |  |  |
| 4 | A1 Corn              | 21481                               | 7333                           | 5000                   | 89                         | 102                             |  |  |  |

**1.8..3. Planned Manure Rate** - Enter the planned manure rate. If no manure is to be applied than enter a Zero. This will display as "No Manure Applied" in the NMP Summary for the field Planned Manure Rate.

|   | А                    | 0                   | AF                 | AG                               | AH AI                                                                                   |                                                | AK                                  | AL                                            | AM                        |
|---|----------------------|---------------------|--------------------|----------------------------------|-----------------------------------------------------------------------------------------|------------------------------------------------|-------------------------------------|-----------------------------------------------|---------------------------|
| 1 |                      | Lock A              | pp 4 In            | put                              |                                                                                         |                                                |                                     |                                               |                           |
| 2 | Field<br>Information | Crop<br>Information |                    |                                  | Manure Rate                                                                             |                                                |                                     |                                               |                           |
| 3 | Field #              | Сгор                | Manure<br>Group    | Planned<br>Application<br>Season | Planned Application Management                                                          | P Index Application<br>Method                  | Nitrogen<br>Balanced<br>Manure Rate | Crop<br>Phosphorous<br>Removal<br>Manure Rate | Planned<br>Manure<br>Rate |
| 4 | A1                   | Corn for<br>Silage  | Cow Fall<br>Liquid | Early Fall                       | Early Fall: Summer Utilization.<br>Incorporated after 7 days or<br>none with cover crop | April - Oct: No<br>incorp or incorp ><br>1 wk. | 18458                               | 6769                                          | 5000                      |

The Planned Manure Rate cell color will change to red if it's a P Index Part B field <u>And</u> has a P index score greater than 80 <u>And</u> the planned rate is greater than the Crop Phosphorous Removal rate.

|   | A                    | AK                                  | AL                             | AM                     | AN                         | BF                              |   |
|---|----------------------|-------------------------------------|--------------------------------|------------------------|----------------------------|---------------------------------|---|
| 1 |                      | L                                   | ock App 4 li                   | nput                   |                            | Unlock                          | / |
| 2 | Field<br>Information |                                     | Manure Rate                    |                        | Balance<br>after<br>Manure | P Index<br>Transport<br>Factors |   |
| 3 | Field #              | Nitrogen<br>Balanced<br>Manure Rate | Crop<br>Phosphorous<br>Removal | Planned<br>Manure Rate | N<br>Balance               | P Index<br>Value                |   |
| 4 | A1 Corn              | 21481                               | 7333                           | 8000                   | 73                         | 82                              |   |

The Planned Manure Rate cell color will also change to red if it's a P Index Part B field <u>And</u> has a P index score greater than 100.

|   | А                    | AK                                  | AN                             | BF                     |                            |                                 |  |  |  |  |
|---|----------------------|-------------------------------------|--------------------------------|------------------------|----------------------------|---------------------------------|--|--|--|--|
| 1 |                      | L                                   | Lock App 4 Input               |                        |                            |                                 |  |  |  |  |
| 2 | Field<br>Information |                                     | Manure Rate                    |                        | Balance<br>after<br>Manure | P Index<br>Transport<br>Factors |  |  |  |  |
| 3 | Field #              | Nitrogen<br>Balanced<br>Manure Rate | Crop<br>Phosphorous<br>Removal | Planned<br>Manure Rate | N<br>Balance               | P Index<br>Value                |  |  |  |  |
| 4 | A1 Corn              | 21481                               | 7333                           | 5000                   | 89                         | 102                             |  |  |  |  |

The Planned Manure Rate cell color will change to red if the N balance after manure rate is less than 0, which means excess N would be applied at the planned rate.

|         |                        | Bala         | nce after M     | anure          |
|---------|------------------------|--------------|-----------------|----------------|
| Field # | Planned<br>Manure Rate | N<br>Balance | P2O5<br>Balance | K2O<br>Balance |
| A1      | 4000                   | -1           | -266            | -429           |

## **1.9.** Balance after Manure Section

This is the nutrient balance after manure. A positive number indicates additional nutrients are required. A negative number indicates an excess nutrient balance. (White cells =no data entry).

|   | А                    | 0                   | AF                 | AG                               | AH                                                                                      | AI                                             | AN           | AO              | AP             |
|---|----------------------|---------------------|--------------------|----------------------------------|-----------------------------------------------------------------------------------------|------------------------------------------------|--------------|-----------------|----------------|
| 1 |                      | Lock A              | pp 4 Inj           | put                              |                                                                                         |                                                |              |                 |                |
| 2 | Field<br>Information | Crop<br>Information |                    |                                  | Balance after Manure                                                                    |                                                |              |                 |                |
| 3 | Field #              | Сгор                | Manure<br>Group    | Planned<br>Application<br>Season | Planned Application Management                                                          | P Index Application<br>Method                  | N<br>Balance | P2O5<br>Balance | K2O<br>Balance |
| 4 | A1                   | Corn for<br>Silage  | Cow Fall<br>Liquid | Early Fall                       | Early Fall: Summer Utilization.<br>Incorporated after 7 days or<br>none with cover crop | April - Oct: No<br>incorp or incorp ><br>1 wk. | 66           | -77             | -97            |

## 1.10. Supplemental Fertilizer

Enter any supplemental fertilizer values here. <u>If there is no supplemental fertilizer applied enter a zero "0" in</u> each of the cells or the spreadsheet won't calculate properly when working on a plan that's been transferred from a Version 4.x plan.

If it's a legume with manure applied the Supplemental N cell will be greyed out. This is an instance where a value would be entered in a grey cell. If <u>no supplemental fertilizer applied</u>, this entry should be zero for a legume because it won't calculate properly when working on a plan that's been transferred from a Version 4.x plan.

|   | А                    | 0                   | AF                               | AN           | AO              | AP              | AQ          | AR             | AS            | AT                  |  |  |  |  |
|---|----------------------|---------------------|----------------------------------|--------------|-----------------|-----------------|-------------|----------------|---------------|---------------------|--|--|--|--|
| 1 |                      | Lock A              | Lock App 4 Input                 |              |                 |                 |             |                |               |                     |  |  |  |  |
| 2 | Field<br>Information | Crop<br>Information | Manure<br>and<br>Applicati<br>on | Baland       | ce after M      | ıtal Fertilizer |             |                |               |                     |  |  |  |  |
| 3 | Field #              | Сгор                | Manur <del>e</del><br>Group      | N<br>Balance | P2O5<br>Balance | K2O<br>Balance  | Suppl.<br>N | Suppl.<br>P2O5 | Suppl.<br>K2O | P Index App. Method |  |  |  |  |
| 4 | A1                   | Corn for<br>Silage  | Cow Fall<br>Liquid               | 66           | -77             | -97             | 66          | 0              | 0             |                     |  |  |  |  |

If it's a part B field and supplemental Phosphorous is applied, the P Index Application method cell will be yellow and an application method will need to be selected. If the cell is grey, there should not be a selection in the cell. In the screenshot below no supplemental Phosphorous was applied so the P Index Application Method is greyed out indicating no data entry is needed.

| Field<br>Information | Baland       | ce after M      | lanure         | Supplemental Fertilizer                                                                                                  |                |               |                                                                                                    |                   |  |
|----------------------|--------------|-----------------|----------------|----------------------------------------------------------------------------------------------------|----------------|---------------|----------------------------------------------------------------------------------------------------|-------------------|--|
| Field #              | N<br>Balance | P2O5<br>Balance | K2O<br>Balance | Suppl.<br>N                                                                                                    | Suppl.<br>P2O5 | Suppl.<br>K2O | P Index App. Method                                                                                                    | Ba                |  |
| A1                   | 91           | -77             | -97            | 91                                                                                                    | 91 10 0        |               |                                                                                                    | *                 |  |
|                      |              |                 |                | Select Method<br>Starter or Injecte<br>Incorporated with<br>April - Oct: No inc<br>Nov - Mar: No inc<br>Surface app. whe |                |               | Select Method<br>Starter or Injected<br>Incorporated within 1 week<br>April - Oct: No incorp or incorp<br>Nov - Mar: No incorp or incorp<br>Surface app. when frozen/sno | 0 ><br>0 ><br>0 > |  |

#### 1.11. Final Nutrient Balance

The final nutrient balances for N,  $P_2O_5$ , and  $K_2O$  are calculated values. (White cells =no data entry). The "Final N Balance" can never be negative.

|   | A                    | 0                   | AF                               | AN           | AO              | AP                         | AQ          | AR             | AS                     | AV                    | AW                       | AX                      |
|---|----------------------|---------------------|----------------------------------|--------------|-----------------|----------------------------|-------------|----------------|------------------------|-----------------------|--------------------------|-------------------------|
| 1 |                      | Lock A              | pp 4 In                          | put          |                 |                            |             |                |                        |                       | Manure (                 | Group & N<br>Balance    |
| 2 | Field<br>Information | Crop<br>Information | Manure<br>and<br>Applicati<br>on | Balan        | ce after N      | Supplemental<br>Fertilizer |             |                | Final Nutrient Balance |                       |                          |                         |
| 3 | Field #              | Сгор                | Manure<br>Group                  | N<br>Balance | P2O5<br>Balance | K2O<br>Balance             | Suppl.<br>N | Suppl.<br>P2O5 | Suppl.<br>K2O          | Final<br>N<br>Balance | Final<br>P2O5<br>Balance | Final<br>K2O<br>Balance |
| 4 | A1                   | Corn for<br>Silage  | Cow Fall<br>Liquid               | 66           | -77             | -97                        | 66          | 0              | 0                      | 0                     | -77                      | -97                     |

#### 1.12. P Index Transport Factors

Complete the P index transport factors. The soil loss is a typed entry. The others transport factors have a note to remind you of the selections and are drop down box selections or you can enter them by typing the number. Transport factors can be copied and pasted from other fields as well

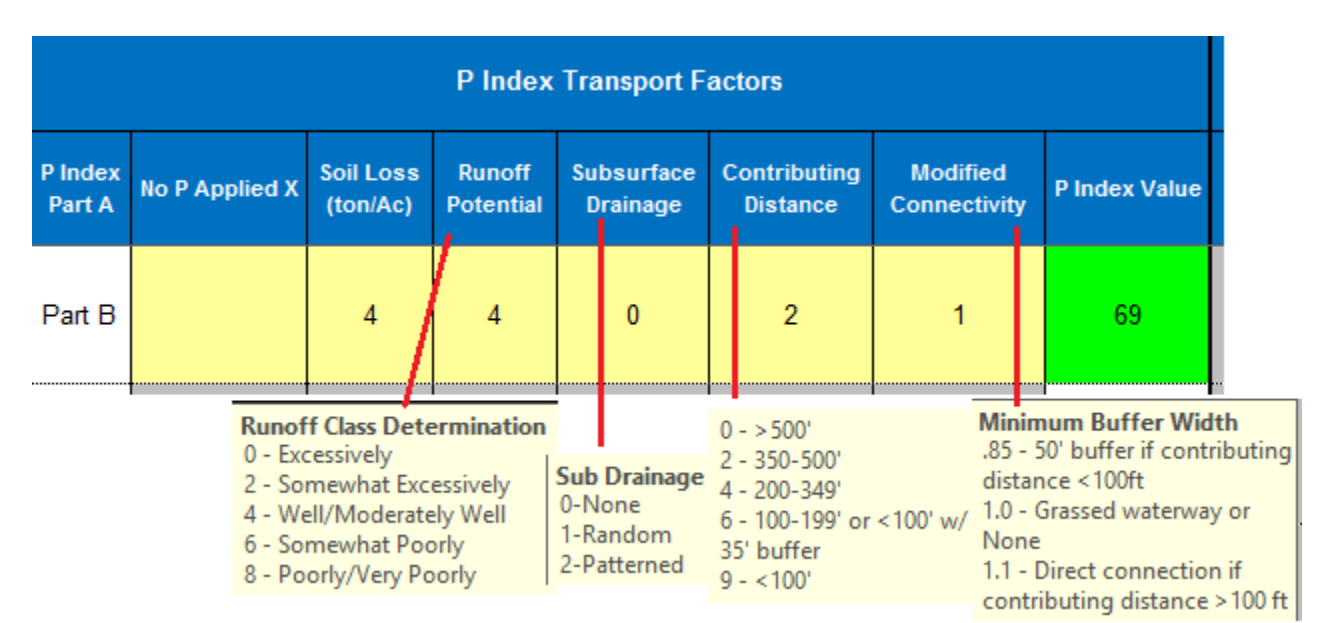

The P Index value is conditionally formatted to change color.

| Very High: 100 or greater | No Phosphorus applied              |
|---------------------------|------------------------------------|
| High: 80 to 99            | Phosphorus limited to crop removal |
| Medium: 60 to 79          | Nitrogen based management          |
| Low: 59 or less           | Nitrogen based management          |

If a field is a Part B field but a management decision has been made that that no Phosphorous will be applied then place an X in the "No P Applied" cell. The P Index Value will state "No P Applied"

If you previously entered a starter or supplemental phosphorous rate you need to go back and manually delete the entries. Any manure application rate will need to be deleted as well

| AY                | AZ                | BA                    | BB                  | BC BD                  |                          | BE                       | BF               |  |  |  |
|-------------------|-------------------|-----------------------|---------------------|------------------------|--------------------------|--------------------------|------------------|--|--|--|
| Input             | Lock App 4 Input  |                       |                     |                        |                          |                          |                  |  |  |  |
|                   |                   |                       | P Index             | Transport Fac          | tors                     |                          |                  |  |  |  |
|                   |                   |                       | 1                   |                        |                          |                          |                  |  |  |  |
| P Index<br>Part A | No P<br>Applied X | Soil Loss<br>(ton/Ac) | Runoff<br>Potential | Subsurface<br>Drainage | Contributing<br>Distance | Modified<br>Connectivity | P Index<br>Value |  |  |  |
| Part B X          |                   | 4                     | 4                   | 0                      | 2                        | 1                        | No P Applied     |  |  |  |

#### 1.13. Winter Matrix

The winter matrix cells will be greyed out unless the manure application season selected was "Winter" or "Winter:1.2-15".

## Once "Winter" or "Winter: 1.2-15" is selected as the application season, the field will appear in the Printed Winter Manure Application Matrix and the winter matrix cells will turn yellow indicating they need to be completed.

Complete the Winter Matrix if the cells are yellow. Enter the appropriate cell information. The question "Is there 25% cover?" is a drop down selection. If you select No the winter matrix evaluation will state "Not Allowed". The Field slope and Runoff Control cells have a note to remind you of the selections and are drop down box selections or you can enter them by typing the number. The two evaluation criteria, "Distance from Water Bodies" and "Drainage Class" are automatically populated by the P Index selections of "Contributing Distance" and "Runoff Potential"

The winter matrix selections can be copied and pasted from other fields as well.

|         | Winter Matrix          |                  |                                     |                                                                             |                                                                                                    |                                                                                                    |                                 |  |  |  |  |
|---------|------------------------|------------------|-------------------------------------|-----------------------------------------------------------------------------|----------------------------------------------------------------------------------------------------|----------------------------------------------------------------------------------------------------|---------------------------------|--|--|--|--|
| Field # | Is there 25%<br>cover? | Field Slope      |                                     | Runoff<br>Control                                                           |                                                                                                    | Final Winter<br>Matrix Value                                                                                                    | Winter Matrix<br>Interpretation |  |  |  |  |
| A1      | Yes                    |                  | 2                                   |                                                                             | 4                                                                                                    | 13                                                                                                    | Good                            |  |  |  |  |
|         |                        | 1<br>2<br>3<br>4 | - >15%<br>-9-15%<br>- 4-8%<br>- <4% | 1-No<br>place<br>2-Sor<br>place<br>3-Sor<br>place<br>4-Rec<br>pract<br>POTE | conservatic<br>. HIGH POT<br>ne conserva<br>. MODERAT<br>ne conserva<br>. LOW POTE<br>commendec<br>ices are in p<br>.NTIAL | n practices are in<br>ENTIAL<br>tion practices are<br>E POTENTIAL<br>tion practices are<br>ENTIAL<br>I conservation<br>lace, VERY LOW | : in                            |  |  |  |  |

#### 1.14. Field Notes

Enter field notes directly in the yellow cell. They can be copied and pasted to other fields or CMU's if needed.

|   | А                    | 0                   | AF                               | AV                    | AW                       | AX                      | BF                              | BL | BM                                                                                                    |
|---|----------------------|---------------------|----------------------------------|-----------------------|--------------------------|-------------------------|---------------------------------|----|----------------------------------------------------------------------------------------------------|
| 1 |                      | Lock A              | pp 4 In                          | put                   | Manure G<br>Manure B     | iroup &<br>Ialance      |                                 |    |                                                                                                    |
| 2 | Field<br>Information | Crop<br>Information | Manure<br>and<br>Applicati<br>on | Final N               | Nutrient B               | alance                  | P Index<br>Transport<br>Factors |    | <b>User Note</b> - Enter notes directly for each Field/CMU here. Note that are repeated can be copied from one CMU and pasted in another. |
| 3 | Field #              | Сгор                | Manur <del>e</del><br>Group      | Final<br>N<br>Balance | Final<br>P2O5<br>Balance | Final<br>K2O<br>Balance | P Index Value                   |    | Field Notes                                                                                                    |
| 4 | A1                   | Corn for<br>Silage  | Cow Fall<br>Liquid               | 0                     | -77                      | -97                     | 69                              |    | Maintain a 100 foot manure application setback from the neighboring well.                                                                 |

#### 2. Notes:

- **2.1.** The App 4 Input sheet information <u>is transferred automatically</u> to the following printed pages:
  - Appendix 4 Crop & Manure Management section (Grey Tab)
  - Appendix 5 P Index (Grey Tab)
  - Winter Application Matrix. (Grey Tab)
- **2.2.** The information <u>is not automatically transferred</u> to:
  - Nutrient Management Plan Summary (Yellow Tab)
  - NMP Summary Notes (Grey Tab)

There is a button on the NMP Summary page to transfer the information from the App 4 Input to the <u>NMP</u> <u>Summary and NMP Summary Notes</u>.

**2.3.** A maximum of 500 rows can be completed in Appendix 4 Input. The following message will appear in the field count column if you exceed the 500 row limit

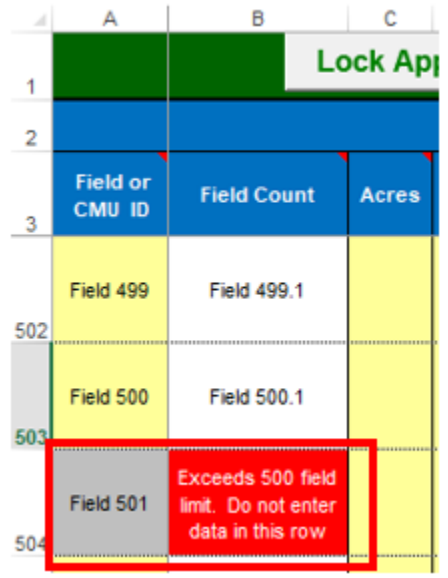

# 2.4. How the field will appear in the Printed Appendix 4 Crop & Manure Management Section after completing it in App 4 Input

All information is automatically transferred from Appendix 4 Input.

| App. 4: Crop Yrs. 2018                                                | A1                                                  |                |             |  |  |
|-----------------------------------------------------------------------|-----------------------------------------------------|----------------|-------------|--|--|
| CMU/Field ID                                                          |                                                     |                |             |  |  |
| Acres                                                                 |                                                     | 5.0            |             |  |  |
| Soil Test Report Date                                                 | October 2, 2015                                     |                |             |  |  |
| Laboratory Name                                                       |                                                     | AASL           |             |  |  |
| Soil Test Levels (Mehlich-3 P & K)                                    | ppm P                                               | ppm K          | pН          |  |  |
| (Show conversions to ppm in Appendix 10)                              | 250                                                 | 187            | 6.4         |  |  |
| P Index Part A Evaluation                                             |                                                     | Soil Test F    | 5           |  |  |
| Part A Result                                                         |                                                     | Part B         |             |  |  |
| Crop                                                                  | (                                                   | Corn for Silag | 36          |  |  |
| Planned Yield                                                         |                                                     | 25             | ton/A       |  |  |
|                                                                       | N                                                   | P205           | K20         |  |  |
| PSU Soil Test Recommendation (Ib/A)                                   | 200                                                 | 0              | 20          |  |  |
| Licer Soll Test Recommendation (IbJA)                                 |                                                     | ·              |             |  |  |
| Other Nutriants Applied (Ibid)                                        |                                                     |                |             |  |  |
| (Nutrients applied (brA)<br>(Nutrients applied regardless of manure)  | 4                                                   | 12             | 4           |  |  |
| P Index Application Method                                            | April - Oct:                                        | No incorp or i | acorp>1wk.  |  |  |
| Double Crop CarruOver N (lb/A)                                        | 0                                                   | i              |             |  |  |
| Manure History Description                                            |                                                     | Continuous     | du - Summer |  |  |
| Residual Manure N (Ib/A)                                              | 35 Crop                                             |                |             |  |  |
| Leave - Lister Decedation                                             | 1st yr. after alfalfa 25-<br>70 49% stand, Moderate |                |             |  |  |
| Legume History Description<br>Residual Legume N (Ib/6)                |                                                     |                |             |  |  |
| nesidual Legunie in (ibrA)                                            | productivity soils                                  |                |             |  |  |
| Net Nutrients Required (Ib/A)                                         | 91 -12 16                                           |                |             |  |  |
| Manure Group                                                          | Cow Fall Liquid                                     |                |             |  |  |
| Application Concern Management                                        | Early Fall: Summer utilization with                 |                |             |  |  |
| Application season: Management<br>(Incorporation, course crops, etc.) | cover crop used as green manure:                    |                |             |  |  |
| (moniporation, cover crops, etc.)                                     | Incorporated after 7 days or none                   |                |             |  |  |
| Ausilahibu Eastern                                                    | Total N                                             | NH4-N          | Org. N      |  |  |
| (Total Nor NH4-N & Organic N)                                         | 0.20                                                |                |             |  |  |
| (rotario in a mile cigano it)                                         | 0.20                                                |                |             |  |  |
| P Index Application Method                                            | April - Oct: No incorp or incorp > 1 wk.            |                |             |  |  |
| N Balanced Manure Rate (ton; gal/A)                                   | 18,458 gal/A                                        |                |             |  |  |
| P Removal Balance Manure Bate                                         |                                                     | 6,769          | gal/A       |  |  |
| (ton or gal/A; If required by P Index)                                | Crop P Re                                           | moval (Ib/A)   | 88.0        |  |  |
| P Index Value                                                         | 2.55 P 14110Val (b/A) 85.0                          |                |             |  |  |
| Planned Manura Pate (ten er asliå)                                    | 63<br>6 000 00                                      |                |             |  |  |
| Nutrients Applied at Planned Manure Rate                              | 5,000.00 gal/A                                      |                |             |  |  |
| (Ib/A)                                                                | 25                                                  | 65             | 113         |  |  |
| Nutrient Balance after Manure                                         | 66                                                  | -77            | -97         |  |  |
| Supplemental Fertilizer (Ib/A)                                        | 66                                                  | 0              | 0           |  |  |
| P Index Application Method                                            |                                                     | A              |             |  |  |
| Final Nutrient Balance (Ib/A)                                         | 0                                                   | -77            | -97         |  |  |
| Multiple Application                                                  | · · · · · · · · · · · · · · · · · · ·               |                |             |  |  |
| Marian Difference Chilling                                            |                                                     | 25.000         |             |  |  |
| Manure Utilized on CMU                                                | 25,000 gallons                                      |                |             |  |  |

#### 2.5. How the field will appear in the Printed Appendix 5 P Index after completing App 4 Input

All information automatically transferred from Appendix 4 Input.

| Appendix 5 - P Index                                         |                               |                                                 |                                |                                                                                                    | Go to NMP Index               |                    |  |  |  |
|--------------------------------------------------------------|-------------------------------|-------------------------------------------------|--------------------------------|----------------------------------------------------------------------------------------------------|-------------------------------|--------------------|--|--|--|
| Crop Yrs. 2018                                               | Pennsylvania P Inc            | Pennsulvania P Index Version 2 Go to App 4 last |                                |                                                                                                    |                               |                    |  |  |  |
| PART A: SCREENING TOOL CMU/Field ID                          | 1                             |                                                 | PART A: SCREENING              | TOOL                                                                                                    | CMU/Field ID                  | A1                 |  |  |  |
| Is the CMU in a Special Protection watershed?                |                               | Is the CMU in a Specia                          | al Protection watershed?       |                                                                                                    |                               | No                 |  |  |  |
| A significant farm management change as defined by Act       | 38?                           | Is there a significant fa                       | arm management change          | as defined by Act 38?                                                                                          | If the answer is Ye           | s to No            |  |  |  |
| Soil Test Mehlich 3 P greater than 200 ppm P?                |                               | Is the Soil Test Mehlic                         | h 3 P greater than 200 ppr     | m P? (enter soil test value in ppr                                                                             | any of these                  | 250                |  |  |  |
| Contributing Distance from CMU to receiving water < 150 ft   | ?                             | Is the Contributing Dis                         | tance from this CMU to rea     | ceiving water less than 150 ft.?                                                                               | questions, Part B             | No                 |  |  |  |
| ls winter manure application planned for this field?         |                               | ls winter manure appli                          | cation planned for this fiel   | d?                                                                                                    | must be used.                 | No                 |  |  |  |
| Run P Index Part B voluntarily? (No to all Part A guestions  | .)                            | Run PIndex Part B vo                            | luntarily? (Answers are N      | lo to all Part A guestions. )                                                                                  |                               | No                 |  |  |  |
| PART B: SOURCE FACTORS: Mehlich 3 Soil Test P (p             | 4                             |                                                 | Mehlich 3 Soil Test P (p       | opm P)                                                                                                    |                               | 250                |  |  |  |
| Soil Test Rating = 0.20" Mehlich 3 Soil Test P (p            | pm P)                         |                                                 |                                |                                                                                                    |                               | 50                 |  |  |  |
| FERTILIZER P APPLIED REGARDLESS OF MANURE (Starter or other) | 1                             |                                                 |                                |                                                                                                    | Fertilizer P (Ib P205/ac      | re) 12             |  |  |  |
|                                                              | 0.2                           | 0.4                                             | 0.6                            | 0.8                                                                                                    | 1.0                           | 0.6                |  |  |  |
| P INDEX APPLICATION METHOD OF FERTILIZER P APPLIED           | Placed or injected 2"         | Incorporated <1 week                            | Incorporated > 1 week or not   | Incorporated >1 week or not                                                                                    | Surface applied to fro        | 208                |  |  |  |
| REGARGLESS OF MANURE <sup>3</sup>                            | or more deep                  | following application                           | incorporated following         | incorporated following application in                                                                          | or snow covered so            | il 🛛               |  |  |  |
|                                                              |                               |                                                 | application in April - October | INOV IVIATCH                                                                                                   |                               |                    |  |  |  |
| SUPPLEMENTAL P FERTILIZER                                    |                               |                                                 |                                |                                                                                                    | Fertilizer P (IB P205/se      | rej                |  |  |  |
| DINDEX ADDITION METHOD OF SUDDIEMENTAL D                     | 0.2<br>Discut or initiated 9" | 0.4                                             | 0.6                            | 0.8                                                                                                    | 1.0<br>Surface applied to fee |                    |  |  |  |
| FINDER AFFEIGATION METHOD OF SOFFEEMENTALF                   | or more deep                  | following application                           | incorporated / I week or not   | incorporated following application in                                                                          | or snow covered so            | il                 |  |  |  |
| FERTILIZER                                                   |                               |                                                 | application in April - October | Nov March                                                                                                    |                               |                    |  |  |  |
| Fertilizer Rating = Fertilizer Rate x Fertilizer App         | lication Method               |                                                 |                                |                                                                                                    |                               | 5                  |  |  |  |
|                                                              | 1                             |                                                 |                                |                                                                                                    | Manuel D (Ib D205)            | ee                 |  |  |  |
| MANURE P RATE                                                |                               |                                                 |                                |                                                                                                    | manure P (ID P200rad          | rej 60             |  |  |  |
|                                                              | 0.2                           | 0.4                                             | 0.6                            | 0.8                                                                                                    | 1.0                           |                    |  |  |  |
| MANUEE APPLICATION METHOD <sup>3</sup>                       | Placed or injected 2"         | Incorporated (1 week                            | Incorporated > 1 week or not   | Incorporated >1 week or not                                                                                    | Surface applied to fro        | 2cn 0.6            |  |  |  |
|                                                              | or more deep                  | reasoning application                           | application in April - October | Nov March                                                                                                    | or show covered po            | 1                  |  |  |  |
|                                                              |                               |                                                 |                                |                                                                                                    |                               |                    |  |  |  |
| P SOURCE COEFFICIENT <sup>3</sup>                            | Refer                         | to: Test results for PS                         | 0.64                           |                                                                                                    |                               |                    |  |  |  |
| Manure Rating = Manure Rate x Manure Applica                 | tion Method x P               | Source Coefficient                              |                                |                                                                                                    |                               | 25                 |  |  |  |
| Source Factor Sum                                            |                               |                                                 |                                |                                                                                                    |                               | 82                 |  |  |  |
| PART B: TRANSPORT FACTORS                                    |                               |                                                 | Seille er (her bereil          |                                                                                                    |                               |                    |  |  |  |
| EROSION                                                      |                               |                                                 | soli Loss (conracter           | 97)                                                                                                    |                               | •                  |  |  |  |
|                                                              | 0                             | 2                                               | 4                              | 6                                                                                                    | 8                             |                    |  |  |  |
| RUNOFF POTENTIAL                                             | Drainage Class is             | Drainage Class is                               | Drainage Class is              | Drainage Class is                                                                                              | Drainage Class is             | 4                  |  |  |  |
|                                                              | Excessively                   | Somewhat Excessively                            | Well/Moderately Well           | Somewhat Poorly                                                                                                | Poorly/Yery Poorly            |                    |  |  |  |
| SUBSURFACE DRAINAGE                                          | 0                             |                                                 | 1<br>Duden                     |                                                                                                    | 2                             | 0                  |  |  |  |
|                                                              | nois                          |                                                 | Faildom                        |                                                                                                    | Patterned                     |                    |  |  |  |
| CONTRIBUTING DISTANCE                                        | 0                             | 2                                               | 4                              | 5<br>500 to 500 to 500                                                                                         | 9 <sup>2</sup>                | 2                  |  |  |  |
| >50                                                          |                               | 350 to 500 ft.                                  | 200 to 343 ft.                 | < 100 ft, with 35 ft, buffer                                                                                   | < 100 ft.                     | °                  |  |  |  |
| Transport Sum = Erosion + Runoff Potential + S               | ubsurface Draina              | age + Contributing I                            | Distance                       |                                                                                                    | 10                            |                    |  |  |  |
|                                                              |                               | 0.85                                            | 1,0                            | 1.1                                                                                                    |                               |                    |  |  |  |
| MODIFIED CONNECTIVITY                                        | 50 ft. Ri                     | parian Buffer                                   | Grassed Waterway or None       | Direct Connection APPLIES                                                                                      | TO DIST > 100 FT              | 1.0                |  |  |  |
| Transport Sum x Modified Connectivity J 24                   | APPLIES II                    | cent slovin                                     |                                |                                                                                                    |                               | 0.42               |  |  |  |
| Dinden Value = 2 n Servee n Transfert                        |                               |                                                 |                                |                                                                                                    |                               | 69                 |  |  |  |
| r mues value = 2 x Source x transport                        | Medium: 60 to 78              |                                                 |                                |                                                                                                    | _                             |                    |  |  |  |
| Low: 59 or less                                              | Nitrogen based                | High: 80 to 99                                  |                                | Very High: 100 or greater                                                                                      |                               | Appendix 5 P Index |  |  |  |
| Nitrogen based management                                    |                               | Phosphorus limited to c                         | ropremoval                     | The second second second second second second second second second second second second second second second s |                               |                    |  |  |  |

#### 2.6. How a field will appear in the Printed Winter Matrix

A field would need to have "Winter" or "Winter 1.2-15" as the application season to be automatically transferred into the Winter Application Matrix. All information is automatically transferred from Appendix 4 Input.

| Crop Years 2018                                                                                                    |                                                                                                    |                                                                                                    |                                                                                         |                                                                                                    |                                                                                               |      |  |  |
|----------------------------------------------------------------------------------------------------|----------------------------------------------------------------------------------------------------|----------------------------------------------------------------------------------------------------|-----------------------------------------------------------------------------------------|----------------------------------------------------------------------------------------------------|-----------------------------------------------------------------------------------------------|------|--|--|
|                                                                                                    | User Notes for the Winter Manure Application Matrix                                                                                                    |                                                                                                    |                                                                                         |                                                                                                    |                                                                                               |      |  |  |
| Under Act 38, any one of the following conditions meets the "winter" definition - see §83.201.     December 15 to February 28     Frozen ground (4 inch depth)     Snow-covered ground |                                                                                                    |                                                                                                    |                                                                                         |                                                                                                    |                                                                                               |      |  |  |
|                                                                                                    | <ol> <li>All setbacks including those specific to winter manure application must be followed - see §83.294 (f) and (g).</li> <li>No winter manure application within 100 ft. of an above ground agricultural drainage inlet where surface flow is toward the inlet.</li> </ol> |                                                                                                    |                                                                                         |                                                                                                    |                                                                                               |      |  |  |
|                                                                                                    | No winter manure application within 100 ft. of a we<br>Exceptional Value stream segment if surface flow is                                                                                                    | etland (identified on Natio<br>s toward the wetland.                                                          | nal Wetland Inventory Ma                                                                | aps) within the 100 year                                                                            | floodplain of an                                                                              |      |  |  |
|                                                                                                    | <ol> <li>Fields receiving winter manure applications must have</li> </ol>                                                                                                    | ive 25% cover or an esta                                                                                      | iblished cover crop - see                                                               | e §83.294 (g).                                                                                      |                                                                                               |      |  |  |
|                                                                                                    | Verify the CMU meets the required cover conditions<br>described in User Note 3.                                                                                                    |                                                                                                    |                                                                                         |                                                                                                    |                                                                                               |      |  |  |
|                                                                                                    | CMU/Field ID                                                                                                    |                                                                                                    |                                                                                         |                                                                                                    | CMU/Field ID                                                                                  | A1   |  |  |
|                                                                                                    | Does the CMU have 25% cover or an<br>established cover crop?                                                                                                    |                                                                                                    | Yes                                                                                     |                                                                                                    |                                                                                               |      |  |  |
|                                                                                                    | Evaluation Criteria                                                                                                    | Evalu                                                                                                    |                                                                                         |                                                                                                    |                                                                                               |      |  |  |
|                                                                                                    | Evaluation Criteria                                                                                                    | 4                                                                                                    | 3                                                                                       | 2 <sup>b</sup>                                                                                      | 1°                                                                                            |      |  |  |
|                                                                                                    | Field Slope                                                                                                    | < 4 %                                                                                                    | 4 - 8%                                                                                  | 9 - 15%                                                                                             | > 15%                                                                                         | 4    |  |  |
|                                                                                                    | Distance from Water Bodies <sup>a</sup><br>Determined using Phosphorus Index Contributing<br>Distance                                                                                                    | > 350 ft.                                                                                                    | 350 - 200 ft                                                                            | 199 - 100 ft                                                                                        | <100 ft                                                                                       | 4    |  |  |
| Drainage Class<br>Determined using Phosphorus Index Runoff Potential                                                                                                    |                                                                                                    | Somewhat Excessively<br>OR<br>Excessively                                                                     | Well<br>OR<br>Moderately Well                                                           | Somewhat Poorly                                                                                     | Poorly<br>OR<br>Very Poorly                                                                   | 3    |  |  |
|                                                                                                    | Runoff Control                                                                                                    | Recommended<br>conservation practices<br>are in place.<br><u>Yerg low potential</u> for<br>concentrated flow. | Some conservation<br>practices are in place.<br>Low potential for<br>concentrated flow. | Some conservation<br>practices are in place.<br><u>Moderate potential</u><br>for concentrated flow. | No conservation<br>practices are in place.<br><u>High potential</u> for<br>concentrated flow. | 3    |  |  |
|                                                                                                    | Includes Perennial and Intermittent streams with defined bed and bank, Lakes, Ponds, Open sinkholes, and Active private and public water sources.                                                                                                    |                                                                                                    |                                                                                         |                                                                                                    |                                                                                               |      |  |  |
|                                                                                                    | * If a field receives a rating of "2" in any two categories the field is                                                                                                    | s not recommended for winter                                                                                  | application regardless of the                                                           | e final field Ranking Value.                                                                        |                                                                                               | Good |  |  |
|                                                                                                    | If a field receives a rating of "1" in any one category the field is n                                                                                                    | ot recommended for winter ap                                                                                  | pplication regardless of the fi                                                         | inal field Ranking Value.                                                                           |                                                                                               |      |  |  |
|                                                                                                    | Recommended Winter Manure Application                                                                                                    |                                                                                                    |                                                                                         |                                                                                                    |                                                                                               |      |  |  |

| Prioritization           |                  |                                                                            |
|--------------------------|------------------|----------------------------------------------------------------------------|
| Ranking Value - Category | Ranking Category | Recommendation for Winter Manure Spreading Prioritization                  |
| Greater than 12 - Good   | Good             | These fields should receive first priority for winter manure application.  |
| 8 to 12 - Fair           | Fair             | These fields should receive second priority for winter manure application. |
| Less than 8 - Poor       | Poor             | These fields are not recommended for winter manure application.            |

Winter Application Matrix

## 2.7. How the field appears in the NMP Summary

**Important Note**: All information is transferred from Appendix 4 Input <u>after clicking on the Create/Update</u> <u>Summary Button on the NMP Summary Page</u>.

|    | A                 | В     | С                  | D                  | E                     | F                                                                                                    | G                 | н           | 1           | J                             | K            | L            | Μ                             | N            | 0     | P                              | Q    |
|----|-------------------|-------|--------------------|--------------------|-----------------------|----------------------------------------------------------------------------------------------------|-------------------|-------------|-------------|-------------------------------|--------------|--------------|-------------------------------|--------------|-------|--------------------------------|------|
| 1  |                   |       |                    |                    | Nutrient              | Manageme                                                                                                    | nt Plar           | n Sun       | nma         | ry                            |              |              |                               |              |       |                                |      |
| 13 |                   |       |                    |                    |                       |                                                                                                    |                   |             | Sta<br>Fert | rter/Ot<br>ilizer (l          | her<br>Ib/A) | Sup<br>Ferti | pleme<br>ilizer (l            | ntal<br>b/A) | Nutri | ent Bal<br>(Ib/A) <sup>2</sup> | ance |
| 14 | CMU/Field ID      | Acres | Сгор               | Manure<br>Group    | Application<br>Season | Application<br>Management                                                                                             | Planned M<br>Rate | Manure<br>1 | N           | P <sub>2</sub> O <sub>5</sub> | K₂O          | N            | P <sub>2</sub> O <sub>5</sub> | K₂O          | N     | P <sub>2</sub> O <sub>5</sub>  | K₂O  |
| 15 | A1                | 5     | Corn for<br>Silage | Cow Fall<br>Liquid | Early Fall            | Early Fall: Summer<br>utilization with cover<br>crop used as green<br>manure:<br>Incorporated after 7<br>days or none | 5000              | gal/A       | 4           | 12                            | 4            | 66           | 0                             | 0            | 0     | -77                            | -97  |
|    | IL 4D. Cummon and | 1     |                    |                    |                       |                                                                                                    |                   |             |             |                               |              |              |                               |              |       |                                |      |

NMP Summary

#### 2.8. How the field appears in the NMP Summary Notes

**Important Note**: All information is transferred from Appendix 4 Input <u>after clicking on the Create/Update</u> <u>Summary Button on the NMP Summary Page</u>.

|              | NMP Summary Notes                                                         |
|--------------|---------------------------------------------------------------------------|
|              | Crop Vears 2018                                                           |
|              | Citip Tears 2010                                                          |
| CMU/Field ID | Notes                                                                     |
| A1           | Maintain a 100 foot manure application setback from the neighboring well. |
| NMP Summar   | y Notes                                                                   |

#### 3. Attachments

None

#### 4. References

- **4.1.** How to Complete a Multiple Application in a NMP
- 4.2. How to Complete a Double Crop in a NMP

#### 5. Revision History

| Date            | Previous<br>Revision | Description of Significant Changes                                                                                                    |  |  |  |  |
|-----------------|----------------------|----------------------------------------------------------------------------------------------------|--|--|--|--|
| Dec 21, 2015    | None                 | First issue of the document.                                                                                                    |  |  |  |  |
| October 5, 2017 | Dec 2015             | Added references throughout the document that blue column headers in the spreadsheet cells have helpful pop up notes included.                         |  |  |  |  |
|                 |                      | Section 1.2.1 P Index Part A Questions - Added guidance how to run the P Index on a field voluntarily.                                                 |  |  |  |  |
|                 |                      | Section 1.4.1 User Soil Test Recommendation - Clarified to leave user recommendations blank and not enter zeros if PSU recommendations are being used. |  |  |  |  |

| Date | Previous<br>Revision | Description of Significant Changes                                                                                                    |  |  |  |  |  |  |  |
|------|----------------------|----------------------------------------------------------------------------------------------------|--|--|--|--|--|--|--|
|      |                      | Section 1.6.2 Carryover Legume N - Added clarification<br>that crops designated as Summer Annual crops receive<br>legume residual credit.                                                                                                    |  |  |  |  |  |  |  |
|      |                      | Section 1.7.1 Manure Group Selection - Highlighted and<br>boded text "If no manure is to be applied then leave this<br>cell blank and "No Manure Applied" will display in the<br>printed Appendix 4 Crop & Manure Management<br>Section"                                                                              |  |  |  |  |  |  |  |
|      |                      | 1.7.2 Add added guidance to look at Tables 5 and 6 pop-<br>up notes to better understand the Planned Application<br>Season designations.                                                                                                    |  |  |  |  |  |  |  |
|      |                      | Section 1.8.3 Planned Manure Rate - Added text "If no<br>manure is to be applied than enter a Zero" and "No<br>Manure Applied" will display in the NMP Summary for<br>the field Planned Manure Rate".                                                                                                    |  |  |  |  |  |  |  |
|      |                      | Section 1.10 Supplemental Fertilizer – Added text "If it's a legume with manure applied the Supplemental N cell will be greyed out. This is an instance where information <u>is required</u> in a grey cell."                                                                                                    |  |  |  |  |  |  |  |
|      |                      | Added further clarification in various sections of the document and updated screenshots where appropriate.                                                                                                    |  |  |  |  |  |  |  |
|      |                      | <ul> <li>2. Notes</li> <li>Added screen shots of how the information entered in</li> <li>App 4 Input will look in: <ul> <li>Printed Appendix 4 Crop &amp; Manure Management</li> <li>Printed Appendix 5 P Index</li> <li>Printed Winter Matrix</li> <li>NMP Summary</li> <li>NMP Summary Notes</li> </ul> </li> </ul> |  |  |  |  |  |  |  |

Prepared by Don Orner | Research Technologist | Penn State Extension – Nutrient Management